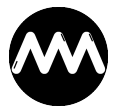

Wissensdatenbank > amvCalendar > Anzeigen des Kalenders in verschiedenen Ansichten

# Anzeigen des Kalenders in verschiedenen Ansichten

André Minhorst - 2024-02-23 - Kommentare (0) - amvCalendar

# Anzeigen des Kalenders in verschiedenen Ansichten

Wenn Du den Kalender in einer bestimmten Ansicht anzeigen möchtest, kannst Du die folgenden Aktionen durchführen.

Wenn die Ansicht geändert werden soll und der Kalender bereits geöffnet ist, diesen immer zuerst schließen:

DoCmd.Close acForm, "FRM\_CAL\_MAIN"

# Zu aktuellem Datum wechseln

C\_APP\_START\_DATE = Date
DoCmd.OpenForm "FRM\_CAL\_MAIN"

# Tagesansicht aktivieren

C\_APP\_START\_VIEW = 1
DoCmd.OpenForm "FRM\_CAL\_MAIN"

# Arbeitswoche aktivieren

C\_APP\_START\_VIEW = 2 DoCmd.OpenForm "FRM\_CAL\_MAIN"

# Wochenansicht mit sieben Tagen aktivieren

C\_APP\_START\_VIEW = 3 DoCmd.OpenForm "FRM\_CAL\_MAIN"

# Monatsansicht aktivieren

C\_APP\_START\_VIEW = 4
DoCmd.OpenForm "FRM\_CAL\_MAIN"

# Sidebar einblenden

C\_APP\_START\_SLIDER = 2
DoCmd.OpenForm "FRM\_CAL\_MAIN"

# Sidebar ausblenden

C\_APP\_START\_SLIDER = 1

DoCmd.OpenForm "FRM\_CAL\_MAIN"

#### Kalender schließen

DoCmd.Close acForm, "FRM\_CAL\_MAIN"

#### Neuen Termin anlegen

Statt **Subject**, **Body** und **Location** die gewünschten Daten angeben. Danach folgen die Startzeit und die Endzeit.

Es erscheint der Dialog mit den angegebenen Daten.

CreateNewMeeting "Subject", "Body", "Location", Now, Now + 1 / 48